Prueba de Ubicación UTP 2021

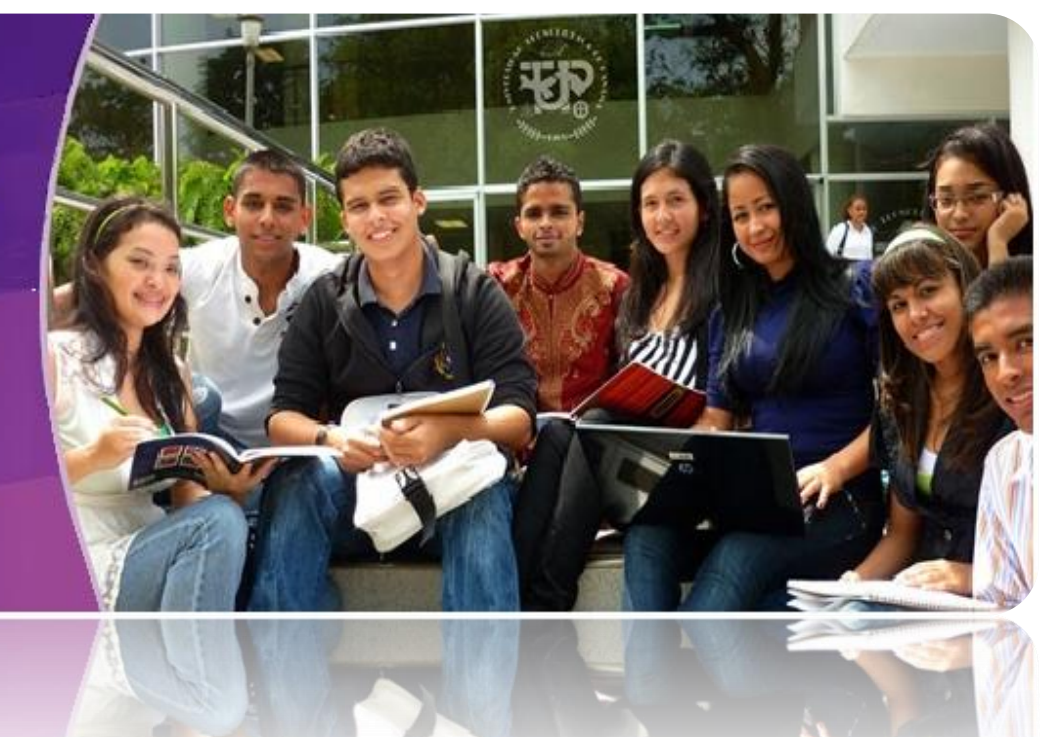

# Universidad Tecnológica de Panamá

Manual del Estudiante - Versión 1.1.0

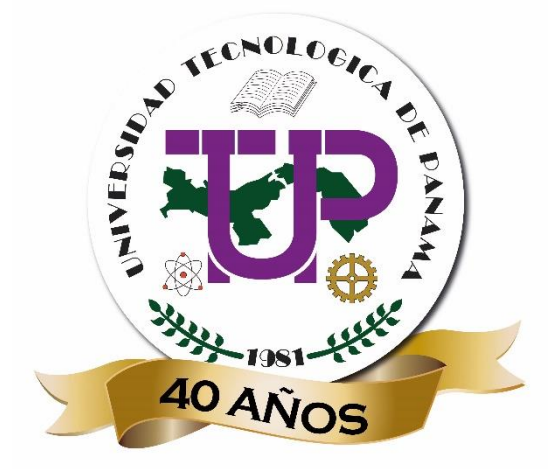

# CONTENIDO

| NTRODUCCIÓN       5         L       Requisitos preliminares       7         2       Cómo activar el Correo UTP       8         3       Información requerida para la Prueba de Ubicación       10         4       Pasos para realizar la Prueba de Ubicación       10         4       Pasos para realizar la Prueba de Ubicación       10         5       PREGUNTAS FRECUENTES       14         CONTACTOS PARA REPORTAR INCIDENCIAS DURANTE LA PRUEBA POR MEDIO DE LLAMADA O CHAT       15         ANEXOS       16         ANEXO 1. Cómo actualizar el navegador Web de Google Chrome.       16         ANEXO 2. Cómo actualizar el navegador Web de Mozila Firefox.       18                                                                                                    | TÉF | TÉRMINOS Y CONDICIONES                                                               |    |  |  |  |  |
|----------------------------------------------------------------------------------------------------|-----|--------------------------------------------------------------------------------------|----|--|--|--|--|
| Image: Requisitos preliminares       7         2       Cómo activar el Correo UTP       8         3       Información requerida para la Prueba de Ubicación       10         4       Pasos para realizar la Prueba de Ubicación       10         2       PREGUNTAS FRECUENTES       14         2       CONTACTOS PARA REPORTAR INCIDENCIAS DURANTE LA PRUEBA POR MEDIO DE LLAMADA O CHAT       15         3       ANEXOS       16         ANEXO 1. Cómo actualizar el navegador Web de Google Chrome.       16         ANEXO 2. Cómo actualizar el navegador Web de Mozila Firefox.       18                                                                                                    | ΙΝΤ | RODUCCIÓN                                                                            | 5  |  |  |  |  |
| 2       Cómo activar el Correo UTP       8         3       Información requerida para la Prueba de Ubicación       10         4       Pasos para realizar la Prueba de Ubicación       10         2       Pasos para realizar la Prueba de Ubicación       10         2       Pasos para realizar la Prueba de Ubicación       10         2       Pasos para realizar la Prueba de Ubicación       10         2       Pasos para realizar la Prueba de Ubicación       10         2       PREGUNTAS FRECUENTES       14         CONTACTOS PARA REPORTAR INCIDENCIAS DURANTE LA PRUEBA POR MEDIO DE LLAMADA O CHAT       15         ANEXOS       16         ANEXO 1. Cómo actualizar el navegador Web de Google Chrome.       16         ANEXO 2. Cómo actualizar el navegador Web de Mozila Firefox.       18 | 1   | Requisitos preliminares                                                              | 7  |  |  |  |  |
| Información requerida para la Prueba de Ubicación10Pasos para realizar la Prueba de Ubicación10PREGUNTAS FRECUENTES14CONTACTOS PARA REPORTAR INCIDENCIAS DURANTE LA PRUEBA POR MEDIO DE LLAMADA O CHAT15ANEXOS16ANEXO 1. Cómo actualizar el navegador Web de Google Chrome.16ANEXO 2. Cómo actualizar el navegador Web de Mozila Firefox18                                                                                                    | 2   | Cómo activar el Correo UTP                                                           | 8  |  |  |  |  |
| Pasos para realizar la Prueba de Ubicación10PREGUNTAS FRECUENTES14CONTACTOS PARA REPORTAR INCIDENCIAS DURANTE LA PRUEBA POR MEDIO DE LLAMADA O CHAT15ANEXOS16ANEXO 1. Cómo actualizar el navegador Web de Google Chrome.16ANEXO 2. Cómo actualizar el navegador Web de Mozila Firefox18                                                                                                    | 3   | Información requerida para la Prueba de Ubicación                                    | 10 |  |  |  |  |
| PREGUNTAS FRECUENTES                                                                                                    | 4   | Pasos para realizar la Prueba de Ubicación                                           | 10 |  |  |  |  |
| CONTACTOS PARA REPORTAR INCIDENCIAS DURANTE LA PRUEBA POR MEDIO DE LLAMADA O CHAT 15<br>ANEXOS                                                                                                    | PRI | PREGUNTAS FRECUENTES                                                                 |    |  |  |  |  |
| ANEXOS                                                                                                    | со  | CONTACTOS PARA REPORTAR INCIDENCIAS DURANTE LA PRUEBA POR MEDIO DE LLAMADA O CHAT 15 |    |  |  |  |  |
| ANEXO 1. Cómo actualizar el navegador Web de Google Chrome                                                                                                    | AN  | ANEXOS                                                                               |    |  |  |  |  |
| ANEXO 2. Cómo actualizar el navegador Web de Mozila Firefox18                                                                                                    | 1   | ANEXO 1. Cómo actualizar el navegador Web de Google Chrome                           | 16 |  |  |  |  |
|                                                                                                    | /   | ANEXO 2. Cómo actualizar el navegador Web de Mozila Firefox                          | 18 |  |  |  |  |

### TÉRMINOS Y CONDICIONES

### Términos y Condiciones para realizar la Prueba de Ubicación

- **a.** El interesado en ingresar a la Universidad Tecnológica de Panamá debe realizar una **Prueba de Ubicación** en la que se determinarán sus aptitudes académicas.
- **b.** Esta Prueba de Ubicación tiene un costo de B/.30.00 que deberá ser cancelado en las Cajas de la Universidad Tecnológica de Panamá localizadas en:
  - Campus Dr. Víctor Levi Sasso (Edificio Administrativo) Ave. Ricardo J. Alfaro, Ciudad de Panamá (entre la Plaza Comercial de Multimax y el Servicio Nacional de Migración).
  - Extensión de Tocumen (Pabellón A) Ave. José Domingo Díaz o Vía Tocumen (a un lado de la Estación Corredor Sur del Metro de Panamá).
  - Centros Regionales Según la ubicación que corresponda en cada región.
- C. Una vez cancelada la Prueba de Ubicación en el Recibo de Pago le aparecerá impresa la fecha y hora en la que le corresponderá realizar la misma. De no presentarse en la fecha y hora asignadas, perderá la prueba, así como el importe pagado por esta.
- **d.** Para realizar la Prueba de Ubicación, debe contar con computadora de escritorio o portátil (laptop) o tableta (que soporte Microsoft Teams), la cual debe contar con:
  - i. Cámara.
  - ii. Micrófono y altavoces compatibles; o auriculares con micrófono o dispositivos equivalentes.
  - iii. Acceso a Internet.

**IMPORTANTE**: Si su acceso a Internet es a través de data de celular, se le advierte que el uso de Microsoft Teams con cámara, bocinas y micrófono activos, tiene un alto consumo de recursos tecnológicos, por lo que **debe contar con suficiente data disponible** para realizar la prueba ya que, de agotarse su data y no poder continuar desarrollando la prueba, la Universidad Tecnológica de Panamá no asume tal responsabilidad, por lo que <u>no</u> <u>recomienda esta alternativa.</u>

e. Debido a que la Prueba de Ubicación tiene una hora programada de inicio y finalización que no pueden ser alteradas, no podrá darse tiempo adicional. De presentarse fallas con la conexión a Internet o en el fluido eléctrico, una vez restablecidas las fallas, si aún cuenta con tiempo de prueba disponible, siga los siguientes pasos:

Primero: Reconectarse a Internet cuando se restablezca el servicio.

**Segundo**: Unirse a la sesión de la prueba en Microsoft Teams.

**Tercero**: Retomar la prueba nuevamente.

- **f.** Durante el periodo de realización de la Prueba de Ubicación, todas sus actividades, acciones y comportamiento están siendo monitoreados y grabados por una herramienta de seguridad y observados por personal docente de la Universidad Tecnológica de Panamá.
- g. Para el desarrollo de los ejercicios puede utilizar: hojas blancas, lápiz, borrador y sacapuntas. Cada vez que utilice una hoja blanca debe mostrarla por ambas caras a la cámara.
- **h.** Está prohibido el uso de equipos electrónicos distinto a los del **punto (d)** para realizar la prueba en línea, tales como: calculadoras, celulares, entre otros.
- i. Está prohibido el uso de material adicional como: regla, libros, apuntes o cualquier otro documento de referencia.
- j. Una vez inicie su Prueba de Ubicación, está prohibido levantarse de su puesto de trabajo.
- **k.** La prueba es individual, por lo tanto, está prohibido realizarla acompañado.
- I. Violar alguna de las condiciones generales será considerada una falta grave y conllevará a la **anulación inmediata o posterior** de la Prueba de Ubicación.

## INTRODUCCIÓN

El presente manual de usuario tiene como objetivo comunicar las actividades que debe realizar el estudiante antes, durante y después de la Prueba de Ubicación.

### Joven estudiante, debe tener presente lo siguiente:

- Una vez usted haya pagado la prueba, la UTP le proporcionará una cuenta de correo institucional e inmediatamente deberá activarla. Siguiendo los pasos descritos en el punto: "2 Cómo activar el correo UTP".
- **2.** La herramienta que se utilizará para el desarrollo de la Prueba de Ubicación es Microsoft Teams, preferiblemente la versión de escritorio.
- 3. Debe iniciar la sesión en Teams con el Correo UTP.

### Iniciar sesión y comenzar a usar Teams con su correo UTP

**IMPORTANTE**: Antes de iniciar este procedimiento, usted debe cerrar la sesión en Teams que tenga con otra cuenta.

- Iniciar sesión en Teams
  - a) Inicie Teams.
    - 1) En Windows, haga clic en Inicio 💐 > Microsoft Teams.
    - 2) En Mac, vaya a la carpeta Aplicaciones y haga clic en Microsoft Teams.
    - 3) En Tabletas, pulse el ícono Teams.
  - b) Inicie sesión con su correo UTP y contraseña.

### NOTA 1

La **UTP** cuenta con la licencia del uso de **Microsoft Teams**, para usarla necesita iniciar sesión con su correo UTP y contraseña.

- **4.** Si no ingresa a la sesión en Microsoft Teams, con la cuenta del Correo UTP, no podrá realizar la Prueba de Ubicación.
- 5. Antes de ingresar a la Prueba de Ubicación debe contar con lo siguiente:
  - ✓ Tener conexión a Internet.

**IMPORTANTE**: Si su acceso a Internet es a través de data de celular, se le advierte que el uso de Microsoft Teams con cámara, bocinas y micrófono activos, tiene un alto consumo, por lo que **debe contar con suficiente data disponible**, para realizar la prueba. <u>La UTP no recomienda el acceso a través de data de celular.</u> En el caso de que se agote su data y no pueda continuar desarrollando la prueba, será bajo su responsabilidad.

- ✓ Revisar frecuentemente su correo UTP, porque en su Bandeja de Entrada recibirá, con antelación, la invitación para unirse a la sesión, el día de la Prueba de Ubicación, por medio de Microsoft Teams. En la invitación estará programado el día y hora en que se realizará la Prueba de Ubicación. Al hacer clic en el botón Sí, usted estará aceptando la reunión y se agendará en su Calendario de Teams (Tener presente que al hacer clic en el botón Sí, el correo recibido pasa a la Bandeja de Eliminados).
- Debe verificar la zona horaria de su computadora que sea la misma que la del Calendario de Teams y esta debe ser:

Time zone

(UTC-05:00) Bogota, Lima, Quito, Rio Branco

- Debe unirse a la reunión en Teams, según la hora especificada en la invitación recibida, para realizar la prueba; por medio del Calendario de Teams, donde encontrará agendada la reunión.
- ✓ Tener a mano un documento de identificación (con foto), para confirmar su identidad y registrar su asistencia, al ser llamado por el Supervisor de la Prueba de Ubicación.
- 6. Cumplir con los requisitos preliminares de equipo y dispositivos tecnológicos:

La prueba la podrá realizar solamente con computadora de escritorio, portátil (laptop) o Tabletas (que soporte Microsoft Teams) y con las siguientes especificaciones técnicas:

#### **REQUISITOS DEL ANCHO DE BANDA**

| ANCHO DE BANDA (SUBIDA/BAJADA) | ESCENARIOS                          |
|--------------------------------|-------------------------------------|
| 500 kbps/1 Mbps                | Videoconferencias grupales, como se |
|                                | realizará la Prueba de Ubicación.   |

#### REQUISITOS RECOMENDADOS DE HARDWARE PARA TEAMS EN EQUIPOS DE CÓMPUTO CON SISTEMA OPERATIVO WINDOWS

| COMPONENTE             | REQUISITO                                              |  |
|------------------------|--------------------------------------------------------|--|
| Ordenador y procesador | 1,6 GHz (o superior) (32 bits o 64 bits).              |  |
| Memoria                | 8.0 GB de RAM.                                         |  |
| Disco duro             | 4.0 GB de espacio en disco disponible.                 |  |
| Sistema operativo      | Windows 8 o superior.                                  |  |
| Dispositivos           | Cámara, micrófono y altavoces compatibles, auriculares |  |
|                        | con micrófono o dispositivo equivalente.               |  |

#### REQUISITOS RECOMENDADOS DE HARDWARE PARA TEAMS EN EQUIPOS DE CÓMPUTO CON SISTEMA OPERATIVO IOS (MAC).

| COMPONENTE             | REQUISITO                                                                                             |
|------------------------|----------------------------------------------------------------------------------------------------|
| Ordenador y procesador | Procesador mínimo Intel, Core 2 Duo o superior.                                                       |
| Memoria                | 8.0 GB de RAM.                                                                                        |
| Disco duro             | 1.5 GB de espacio en disco disponible.                                                                |
| Sistema operativo      | MacOS 10.12 en adelante.                                                                              |
| Dispositivos           | Cámara, micrófono y altavoces compatibles o auriculares<br>con micrófono o dispositivos equivalentes. |

### REQUISITOS RECOMENDADOS DE HARDWARE PARA TEAMS EN TABLETAS

| Android | <b>Iroid</b> 1. Se requiere instalación de la aplicación de Microsoft Teams, desde Google Play Store.                                                                                       |  |  |
|---------|----------------------------------------------------------------------------------------------------|--|--|
|         | 2. Compatible con tabletas Android.                                                                                                    |  |  |
|         | 3. El soporte está limitado a las últimas cuatro versiones principales de Android. Por ejemplo, cuando se lanza una nueva versión principal de Android, el requisito de Android es la nueva |  |  |
|         | version y las tres versiones mas recientes que la preceden.                                                                                                    |  |  |
|         | 4. Cámara, micrófono y altavoces compatibles o auriculares con micrófono o dispositivos                                                                                                    |  |  |
|         | equivalentes.                                                                                                    |  |  |
| iOS     | 1. Se requiere instalación de la aplicación de Microsoft Teams, desde AppStore.                                                                                                    |  |  |
|         | 2. Compatible iPad.                                                                                                    |  |  |
|         | 3. El soporte está limitado a las dos versiones principales más recientes de iOS. Por ejemplo,                                                                                              |  |  |
|         | cuando se lanza una nueva versión principal de iOS, el requisito de iOS es la nueva versión y<br>la versión más recientes que la precedió.                                                  |  |  |
|         | <ol> <li>Cámara, micrófono y altavoces compatibles o auriculares con micrófono o dispositivos<br/>equivalentes.</li> </ol>                                                                  |  |  |

7. Escuchar y seguir atentamente las instrucciones del Supervisor de la Prueba de Ubicación.

Seguidamente, se presentan en detalle las actividades que incluyen las consideraciones antes mencionadas, de tal forma que pueda realizar su Prueba de Ubicación de forma satisfactoria.

### NOTA 2

- La puntualidad es sumamente primordial para realizar con éxito su Prueba de Ubicación.
- En caso de imprevistos, la comunicación es relevante para brindarle una respuesta o solución oportuna; los contactos se encuentran al final de este manual.

### **1** Requisitos preliminares

Previo a realizar la Prueba de Ubicación, el estudiante debe realizar las siguientes acciones:

- Tener a su disposición una computadora de escritorio, portátil (laptop) o tableta (que soporte Microsoft Teams), con cámara web, micrófono, bocinas o audífonos con micrófono todos funcionando. La computadora debe tener una sola pantalla, no se permite utilizar pantallas múltiples.
- Debe iniciar sesión en su Correo UTP, luego por medio del ícono de Outlook, ingrese a su "Bandeja de entrada". Seguidamente ingrese a Microsoft Teams, a través del ícono de esta aplicación, ubicado en la página principal de Microsoft Office 365. Ver Anexo 3.

8/20

Cómo activar el Correo UTP

- 1. Ingrese lo siguiente en el buscador: correo.utp.ac.pa
- 2. Haga clic en "Ir Ahora".

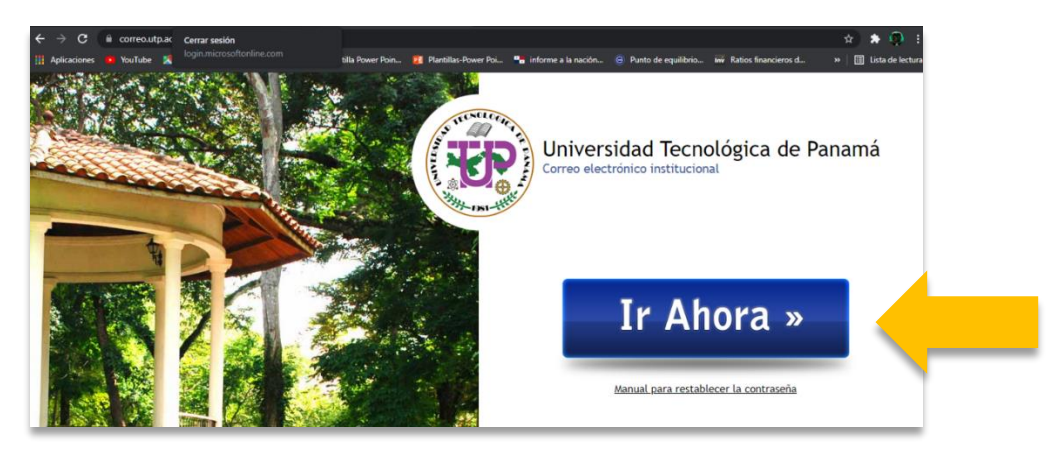

3. Ingrese su correo UTP.

4. Introduzca su contraseña inicial (esta es temporal).

| niciar sesión                        | (B)                                                             |
|--------------------------------------|-----------------------------------------------------------------|
| Correo electrónico, teléfono o Skype | <ul> <li>Aquí le aparecerá su correo electrónico UTP</li> </ul> |
| No tiene una cuenta? Cree una.       | Escribir contraseña                                             |
| No puede acceder a su cuenta?        | Contraseña                                                      |
| Atrás Siguiente                      | He olvidado mi contraseña                                       |
|                                      |                                                                 |

5. El sistema le pedirá que cambie la contraseña inicial por una nueva. Le recomendamos que antes de ingresarla, la escriba en un lugar seguro para no olvidarla.

| onibi elapetti                                    | do @utp.ac.pa                                                                        |
|---------------------------------------------------|--------------------------------------------------------------------------------------|
| Actualiza                                         | ar contraseña                                                                        |
| Necesita actua<br>la primera vez<br>contraseña ex | alizar la contraseña porque se trata de<br>2 que inicia sesión o porque la<br>.piró. |
| Contraseña a                                      | ctual                                                                                |
| Contraseña n                                      | ueva                                                                                 |
|                                                   |                                                                                      |

6. Cómo acceder a la Bandeja de Entrada de su Correo UTP.

|   | III Offic | ce 365 | P Buscar                                                                                                    |                               |              | - <b>F</b>     | ۲         | °?    |
|---|-----------|--------|----------------------------------------------------------------------------------------------------|-------------------------------|--------------|----------------|-----------|-------|
|   | <b>↑</b>  |        | Buenos días                                                                                                    |                               | I            | nstalar Office | ~         | ^     |
|   | w         |        | Recomendados                                                                                                    |                               |              |                | >         |       |
|   | ×         |        |                                                                                                    |                               |              |                | 0         |       |
| ( | Out       | look   | Usted accede a su <b>Bandeja de</b><br>Entrada del Correo UTP, haciendo<br>clic en el ícono " <b>Outlook</b> ", ubicado<br>en la Barra del Menú. |                               |              |                | AN<br>utp |       |
|   |           |        |                                                                                                    |                               |              |                |           |       |
|   | 4         |        | Todo Mis novedades Compartido Favoritos                                                                                                    | Escribe para filtrar          | la lista 🛛 🕅 | ∕ ∱ Carg       | ar        |       |
|   | ų.        |        | 🛅 🗸 Nombre Modificado 🗸 Compartido por                                                                                                    | <ul> <li>Actividad</li> </ul> | /            |                |           |       |
|   | B         |        |                                                                                                    |                               |              |                | Comenta   | arios |

- 7. Activación de Microsoft TEAMS con correo UTP.
  - a. Cerrar sesión abierta de Microsoft Teams de otra institución:

| $\langle \rangle$ |                      | Q. Search |                        | ··· Universidad Tecnológica de Pana                             | X 1. Debe dar        |
|-------------------|----------------------|-----------|------------------------|-----------------------------------------------------------------|----------------------|
| Q.<br>Activity    | Calls Phone Contacts |           |                        | Arnulfo Chong anulfo.chong@utp.a                                | clic en la<br>imagen |
| (=)<br>Chat       | Type a name          | History   | All Missed Incoming Vo | oicemail 7<br>Oicemail 7<br>O Universidad Tecnológica de Panamá |                      |
| CÔD<br>Teams      |                      |           |                        | INVERSIONES AYLI SA                                             |                      |
| Assignments       |                      |           |                        | □ Saved                                                         |                      |
| Calendar          |                      |           |                        | E Manage account                                                |                      |
| <b>C</b> alls     |                      |           |                        | + Add personal account                                          | 2. Debe dar          |
| Files             |                      |           |                        |                                                                 | ciic en Salir        |
|                   |                      |           |                        |                                                                 |                      |

**b.** Abrir Microsoft Teams con la cuenta de correo UTP:

| a de<br>inta<br>Júco e<br>Júco e | Manash                                                                                                    | × 200 | Sign in to Microsoft Teams                                                                          |
|----------------------------------|----------------------------------------------------------------------------------------------------|-------|----------------------------------------------------------------------------------------------------|
|                                  | Welcome to Microsoft Teams!         Collaborate with your social rate with your social roups in one app.         Did to Arong anulfo.chong@utp.ac.pa         Supervisor156<br>upervisor159@utp.ac.pa         Dispervisor191@utp.ac.pa         Dispervisor119@utp.ac.pa         Dispervisor119@utp.ac.pa         Dispervisor119@utp.ac.pa         Dispervisor110@utp.ac.pa         Dispervisor110@utp.ac.pa |       | Sign in<br>Fmail, phone, or Skype<br>No account? Create oner<br>2. Ingrese el<br>Correo UTP<br>Next |
| *]                               |                                                                                                    |       | 3. Ingrese la Contraseña del Correo UTP                                                             |

### 2 Información requerida para la Prueba de Ubicación

- Usted recibirá un correo de invitación a la reunión que se llevará a cabo, a través de Microsoft Teams, a la que deberá entrar en la hora indicada para realizar la Prueba de Ubicación y deberá permanecer en la sesión hasta que termine esta prueba.
- 2. El mensaje contendrá:
  - Fecha y hora de la Prueba de Ubicación.

| NO          | TA 3                                                                                                    |  |  |  |  |  |
|-------------|----------------------------------------------------------------------------------------------------|--|--|--|--|--|
| Cor<br>la c | Compruebe que la Zona Horaria de su computadora sea la misma que la del Calendario de Microsoft Teams. Debe ser la siguiente: |  |  |  |  |  |
|             | Time zone                                                                                                    |  |  |  |  |  |
|             | (UTC-05:00) Bogota, Lima, Quito, Rio Branco $\sim$                                                                            |  |  |  |  |  |
|             |                                                                                                    |  |  |  |  |  |

- 3. La invitación para que se una a la sesión de Teams, la podrá ver en la Bandeja de Entrada de su correo UTP. Debe aceptar la invitación, para que quede agendada en su Calendario de Teams. Recuerde que una vez usted acepte la invitación, automáticamente el correo recibido pasa a la carpeta de "Elementos Eliminados".
- **4.** El día de la Prueba de Ubicación debe acceder al Calendario de Teams y buscar la reunión que le debe aparecer agendada. Seguidamente dar clic en "Unirse a la Reunión" o "Join".

### NOTA 4

Para ingresar a la reunión de la Prueba de Ubicación, debe haber iniciado sesión con el Correo UTP y luego iniciar sesión en la aplicación de Microsoft Teams por medio de la página principal del Office 365.

### 3 Pasos para realizar la Prueba de Ubicación

- 1. Abra el navegador Web de Google Chrome o Mozila Firefox (son los recomendados). Para actualizar el navegador de su elección, ver Anexo 1 o Anexo 2.
- 2. Inicie sesión en su Correo UTP, accediendo al sitio correo.utp.ac.pa. Ingrese su usuario (nombre.apellido@utp.ac.pa) y contraseña del Correo UTP.
- Seguidamente ingrese a Microsoft Teams, a través del ícono de esta aplicación, ubicado en la barra del menú vertical, a la izquierda de la página principal de Microsoft Office 365. Ver Anexo 3.

Ícono de Microsoft Teams

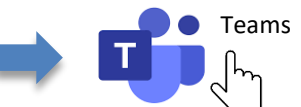

- 4. Únase a la reunión programada para realizar la Prueba de Ubicación y seguir las indicaciones del Supervisor.
  - Dentro de Microsoft Teams ubíquese en el Calendario y haga clic en "Unirse" a la reunión que le aparece programada.
  - Usted puede realizar la Prueba de Ubicación, preferiblemente, a través de Microsoft Teams de escritorio.
  - Seguir las indicaciones del Supervisor de la Prueba de Ubicación.
- 5. Siga las instrucciones del Supervisor de la Prueba de Ubicación.
- 6. Lea las indicaciones y los Términos y Condiciones de la Prueba de Ubicación. Al finalizar debe dar clic en "Acepto" y luego presionar el botón "Siguiente". Proceda a colocar sus datos personales y la sede donde realiza la Prueba de Ubicación. Son campos obligatorios. Al completar la información debe dar clic en "Siguiente". Le mostramos un ejemplo:

| DINVER<br>Prueba                               | ISIDAD TECNOLÓGICA DE PANAMÁ<br>de Ubicación 2021 | ц                                                                                                    |
|------------------------------------------------|---------------------------------------------------|----------------------------------------------------------------------------------------------------|
| * Obligatorio                                  |                                                   |                                                                                                    |
| 2<br>Nombre y a                                | apellido *                                        |                                                                                                    |
| Escriba su resp                                | ouesta                                            |                                                                                                    |
| _                                              |                                                   |                                                                                                    |
| 3<br>Cédula *<br>Registre su cé<br>0023-000428 | ídula con la notación que se muestra en           | La cédula debe escribirla con los <b>guiones</b> y con el formato<br>de <b>2 dígitos - 4 dígitos - 6 dígitos</b> . Rellenar con ceros a la<br>izquierda, para cumplir con este formato.<br>Ejemplo: <b>0</b> 8- <b>00</b> 23- <b>00</b> 1998 |
| Escriba su resp                                | ouesta                                            |                                                                                                    |
| 4<br>Escoja la op<br>Ubicación:                | pción que corresponde a la Sede<br>*              | e donde se inscribió para realizar la Prueba de                                                                                                    |
| At                                             | trás Sigu                                         | iente Clic en " <b>Siguiente</b> " para continuar con la Prueba de Ubicación.                                                                                                    |

### 7. La importancia de los botones "Atrás" y "Siguiente".

Cuando está respondiendo la Prueba de Ubicación, podrá apreciar los botones "**Atrás**" y "**Siguiente**" en la parte inferior de la página. Con ellos puede navegar a través de la prueba.

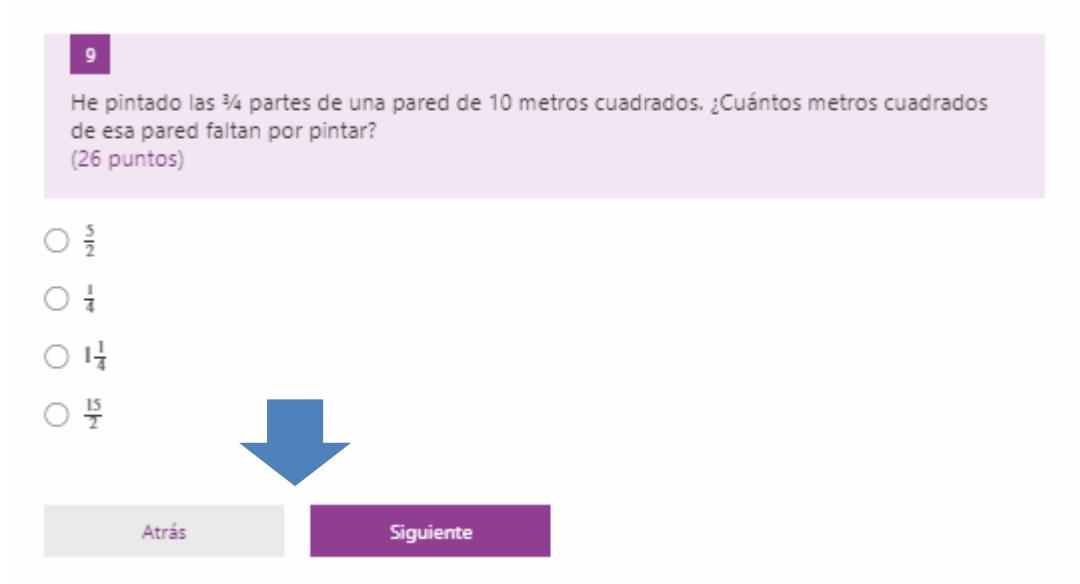

8. En la Prueba de Ubicación está indicada la sección a desarrollar.

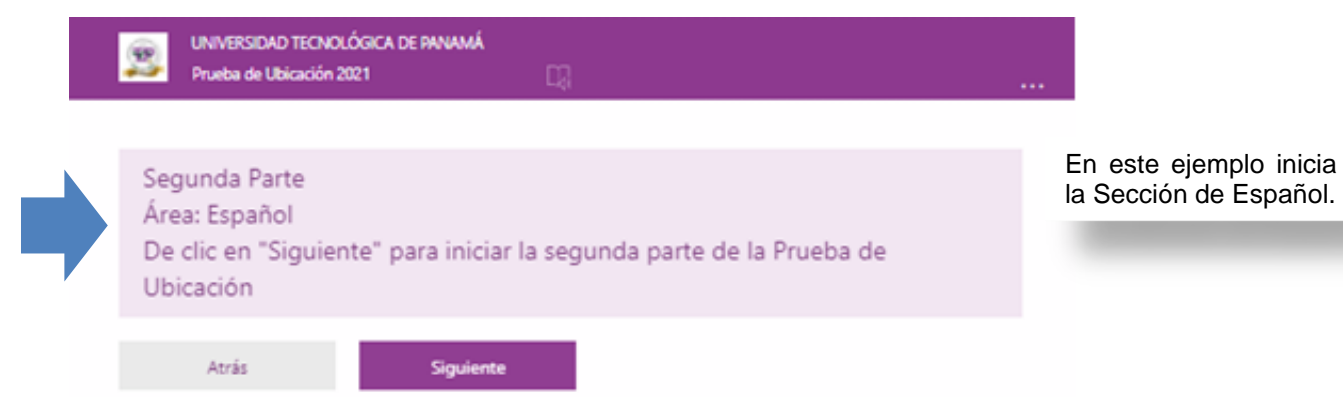

9. Podrá ver el valor o los puntos de cada problema a desarrollar.

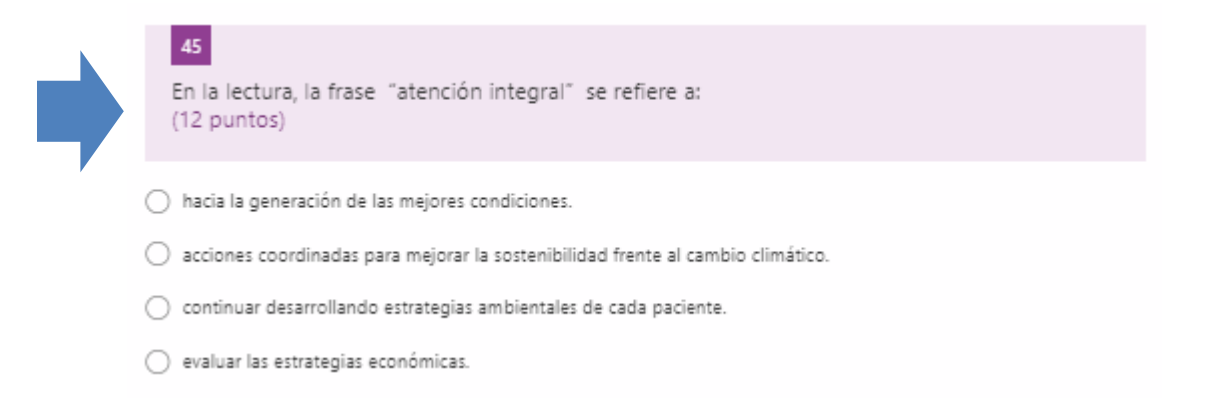

13**/20** 

#### 10. Revisar la prueba y finalizarla.

Cuando aparezca el mensaje, que se ilustra bajo este párrafo, el cual le indica que ha llegado al final de la prueba. En esta parte de la prueba, se le brinda la opción de ir hacia "Atrás", para revisarla, antes de enviar su prueba, si aún dispone de tiempo a su favor. Debe verificar que se mantiene abierta su sesión del Correo UTP y, cuando compruebe esto último, debe hacer clic en el botón "Enviar". Seguidamente, la prueba desplegará un mensaje informándole que su respuesta se ha enviado. **IMPORTANTE**: Haga una captura del mensaje que le indica que su prueba se ha enviado satisfactoriamente.

| 8                                                                                                    | UNIVERSIDAD TECNO<br>Prueba de Ubicación 2 | LÓGICA DE PANAMÁ<br>2021 | 다 |  |  |  |  |
|----------------------------------------------------------------------------------------------------|--------------------------------------------|--------------------------|---|--|--|--|--|
| ;At                                                                                                    | ención!                                    |                          |   |  |  |  |  |
| Usted ha llegado al final de su Prueba de Ubicación.                                                                                                    |                                            |                          |   |  |  |  |  |
| <ul> <li>Si aún dispone de tiempo y quiere revisar haga clic en "Atrás".</li> <li>Para enviar sus respuestas y finalizar haga clic en "Enviar"</li> </ul> |                                            |                          |   |  |  |  |  |
|                                                                                                    | Atrás                                      | Enviar                   |   |  |  |  |  |

11. Al "Enviar" la Prueba de Ubicación satisfactoriamente, le saldrá un mensaje de confirmación.

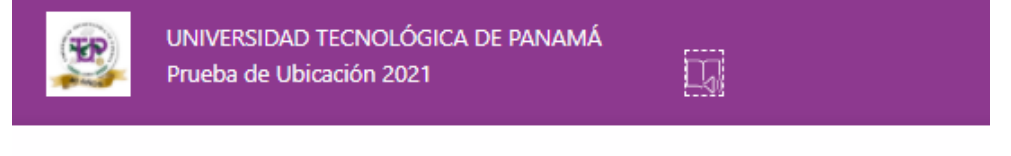

Gracias.

La respuesta se ha enviado.

### NOTA 5

- Al hacer clic en el botón "Enviar" no podrá regresar a la Prueba de Ubicación.
- Recuerde que si no da clic en el botón "Enviar" la prueba no quedará registrada, por lo cual, perderá la Prueba de Ubicación.
- Preste atención y tenga cuidado, porque una vez enviada la prueba, se considerará concluida y se validarán sus respuestas.
- El Supervisor siempre estará atento a todos los movimientos del estudiante y podrá llamarle la atención en cualquier momento que considere conveniente.
- Siempre debe tener activa la herramienta de Microsoft Teams, con cámara y micrófono activados, para que no se anule su prueba.

# PREGUNTAS FRECUENTES

### PREGUNTA

### RESPUESTA

| ¿Qué documento de identidad puedo<br>mostrar frente a la cámara?                       | Únicamente documentos originales como: <ul> <li>Cédula de identidad personal.</li> <li>Cédula juvenil / Carné de Seguro Social.</li> <li>Licencia de conducir.</li> <li>Pasaporte.</li> <li>Cualquier documento oficial que contenga su foto.</li> </ul> Es importante que durante todo el proceso utilice el mismo documento. |  |  |  |
|----------------------------------------------------------------------------------------|----------------------------------------------------------------------------------------------------|--|--|--|
| ¿La información que registré en la<br>plataforma es confidencial?                      | Sí.                                                                                                    |  |  |  |
| ¿Puedo realizar la prueba desde el celular?                                            | <b>No</b> . Se tiene que usar una computadora de escritorio, portátil (laptop) o tableta (que soporte Microsoft Teams).                                                                                                    |  |  |  |
| ¿Cuánto tiempo tengo para realizar la<br>prueba?                                       | La prueba durará <b>150 minutos (</b> Igual a <b>2hr30min</b> ).                                                                                                    |  |  |  |
| ¿Puedo utilizar mi celular o calculadora<br>durante la prueba?                         | No. Está prohibido. En caso de hacer uso de ellos se anulará la prueba.                                                                                                    |  |  |  |
| ¿Puedo estar acompañado de alguien<br>mientras desarrollo la prueba?                   | No. Está prohibido. En este caso se anulará la prueba.                                                                                                    |  |  |  |
| ¿Puedo presentar la prueba desde una<br>computadora sin cámara web?                    | No. Se requiere el uso de una computadora con cámara web,<br>micrófono, bocinas o audífonos con micrófono funcionando y<br>una sola pantalla.                                                                                                    |  |  |  |
| ¿Puedo utilizar lápiz y papel para hacer los<br>cálculos que requieran los ejercicios? | Sí. Es permitido usar lápiz y papel. Es importante saber que, si<br>necesita utilizar una página en blanco, debe mostrarla frente<br>a la cámara por ambas caras.                                                                                                    |  |  |  |
| ¿Si pierdo la conexión de Internet o pierdo el<br>fluido eléctrico qué debo hacer?     | Espere a que se restablezca el problema y, si cuenta con tiempo<br>de prueba, podrá: Reconectarse a Internet, unirse a la sesión de<br>la prueba en Teams y retomar la prueba nuevamente. <b>Realizar</b><br><b>esto en el orden descrito.</b>                                                                                 |  |  |  |
| ¿Puedo realizar la Prueba de Ubicación con<br>una Chromebook?                          | <b>No.</b> No recomendamos el uso de equipos con Sistema Operativo Chrome OS, ya que no aparece en el sitio oficial de Microsoft Teams.                                                                                                    |  |  |  |

| 1 | Ε.  | 12 | 0 |
|---|-----|----|---|
| Ŧ | .ວ/ | 2  | U |

| PREGUNTA                                                                                                    | RESPUESTA                                                                                                    |  |  |  |
|----------------------------------------------------------------------------------------------------|----------------------------------------------------------------------------------------------------|--|--|--|
| Estoy realizando la prueba y al cambiar de<br>página no me aparece el botón siguiente, es<br>decir, no carga la siguiente página. ¿Qué<br>hago? | Espere a que se cargue la página o dé clic en el botón de <i>Atrás</i><br>y luego en <i>Siguiente</i> .                                                                                                    |  |  |  |
| ¿Qué pasa si tengo una condición especial o<br>discapacidad que me impide realizar la<br>prueba?                                                | Usted debe informarlo al momento de inscribirse, para que la<br>UTP programe el apoyo institucional que requiera.<br>Comuníquese con el personal del SIU, de su sede, y con<br>anterioridad a la fecha de aplicación de la Prueba de Ubicación. |  |  |  |
| ¿Si no consigo enviar la prueba, se guardan<br>las respuestas?                                                                                  | No. Tampoco en el caso de que se le acabe el tiempo estipulado<br>para realizar la prueba.<br>Se recomienda completar su prueba en el tiempo indicado y dar<br>clic en <b>"Enviar"</b> .                                                        |  |  |  |
| ¿Podré ver el tiempo disponible para<br>culminar la prueba?                                                                                     | <b>No.</b> El Supervisor le advertirá cuando está por finalizar la Prueba de Ubicación y cuando se cumpla el tiempo, para que dé clic en el botón de <b>"Enviar"</b> .                                                                          |  |  |  |

## CONTACTOS PARA REPORTAR INCIDENCIAS DURANTE LA PRUEBA POR MEDIO DE LLAMADA O CHAT

Se le comparten las líneas de celular en donde puede reportar incidencias durante el período de realización de la Prueba de Ubicación. Preferiblemente debe contactar al personal del SIU, según la sede de su inscripción.

- o **Panamá**: 6670-2193/6290-9180/6292-2761/6297-9579/6290-6961.
- **Azuero**: 6849-0956.
- **Bocas del Toro**: 6736-3662.
- o Chiriquí: 6256-9563 / 6590-7910.
- *Coclé*: 6594-0507.
- o **Colón**: 6535-2768/6381-1398/6889-8469
- o **Panamá Oeste**: 6838-0165 / 6454-9588.
- Veraguas: 6530-6391.

### ANEXOS

a=X&ved=2ahUKEwiP9ejO... 🟠 🛛

Nueva ventana de incógnito

Nueva pestaña

Nueva ventana

Historial

Descargas

ANEXO 1. Cómo actualizar el navegador Web de **Google Chrome.** 

PASO 1: Clic en los "3 puntitos" ubicados en la esquina superior derecha del navegador. Al hacerlo se desplegará una ventana.

PASO 2: Elija la opción "Ayuda".

Chrome".

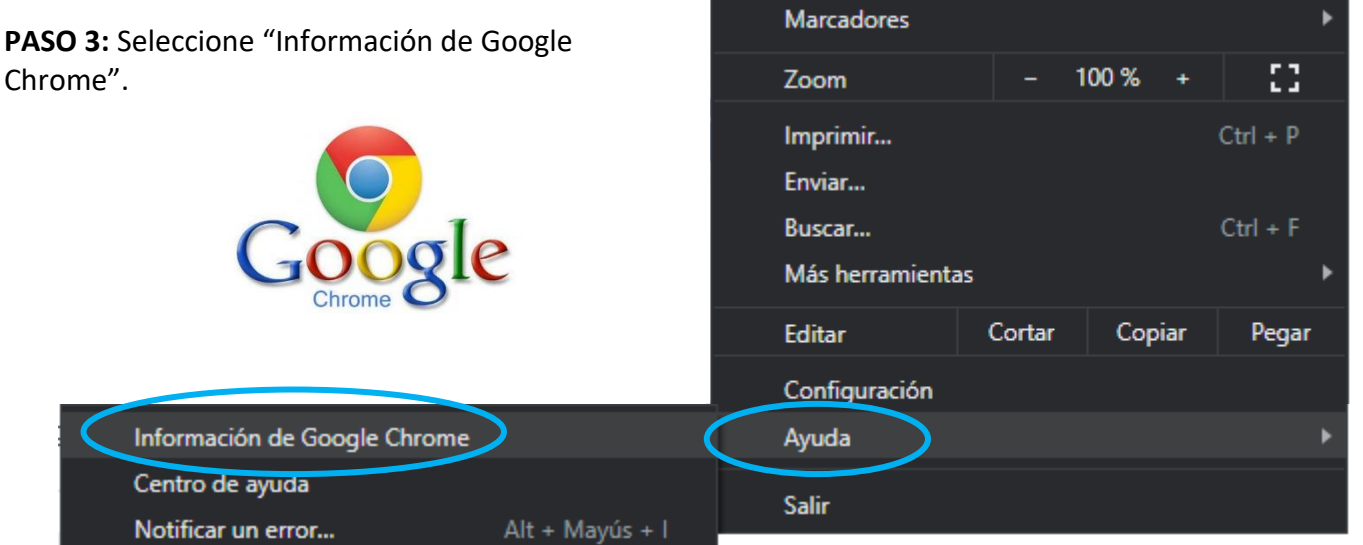

Automáticamente Google Chrome buscará las actualizaciones. Debe esperar brevemente. ٠

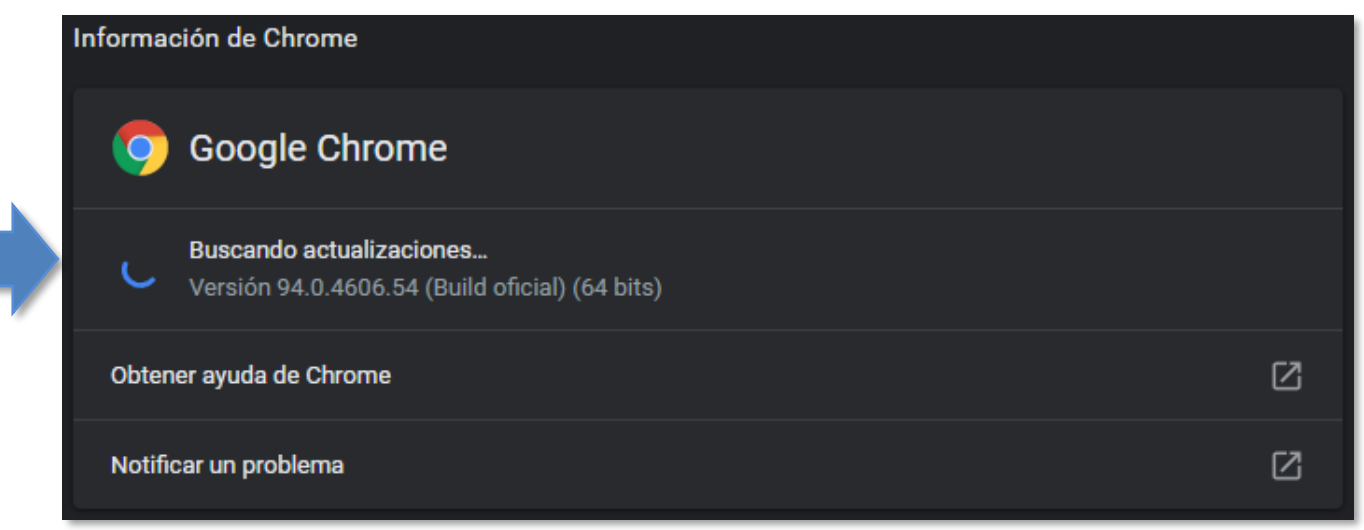

Ctrl + T

Ctrl + N

Ctrl + J

Ctrl + Mayús + N

PASO 4: Por último, dé clic en "Reiniciar".

| Informa  | ción de Chrome                                                                                                    |           |   |
|----------|----------------------------------------------------------------------------------------------------|-----------|---|
| 0        | Google Chrome                                                                                                    |           |   |
| <b>S</b> | La actualización ya casi ha terminado. Reinicia Chrome para completar la<br>actualización. Las ventanas de incógnito no se volverán a abrir.<br>Versión 94.0.4606.54 (Build oficial) (64 bits) | Reiniciar | + |
| Obter    | er ayuda de Chrome                                                                                                    | ß         |   |
| Notifi   | car un problema                                                                                                    | ß         |   |

17**/20** 

• Le aparecerá el mensaje "Chrome está actualizado".

| Información de Chrome                                                     |   |
|---------------------------------------------------------------------------|---|
| 🧿 Google Chrome                                                           |   |
| Chrome está actualizado<br>Versión 94.0.4606.61 (Build oficial) (64 bits) |   |
| Obtener ayuda de Chrome                                                   | Ø |
| Notificar un problema                                                     | Ø |

#### ANEXO 2. Cómo actualizar el navegador Web de Mozila Firefox.

**PASO 1:** Clic en las **"3 rayitas horizontales**" ubicadas en la esquina superior derecha del navegador. Al hacerlo se desplegará una ventana, en donde deberá elegir la opción **"Ayuda**".

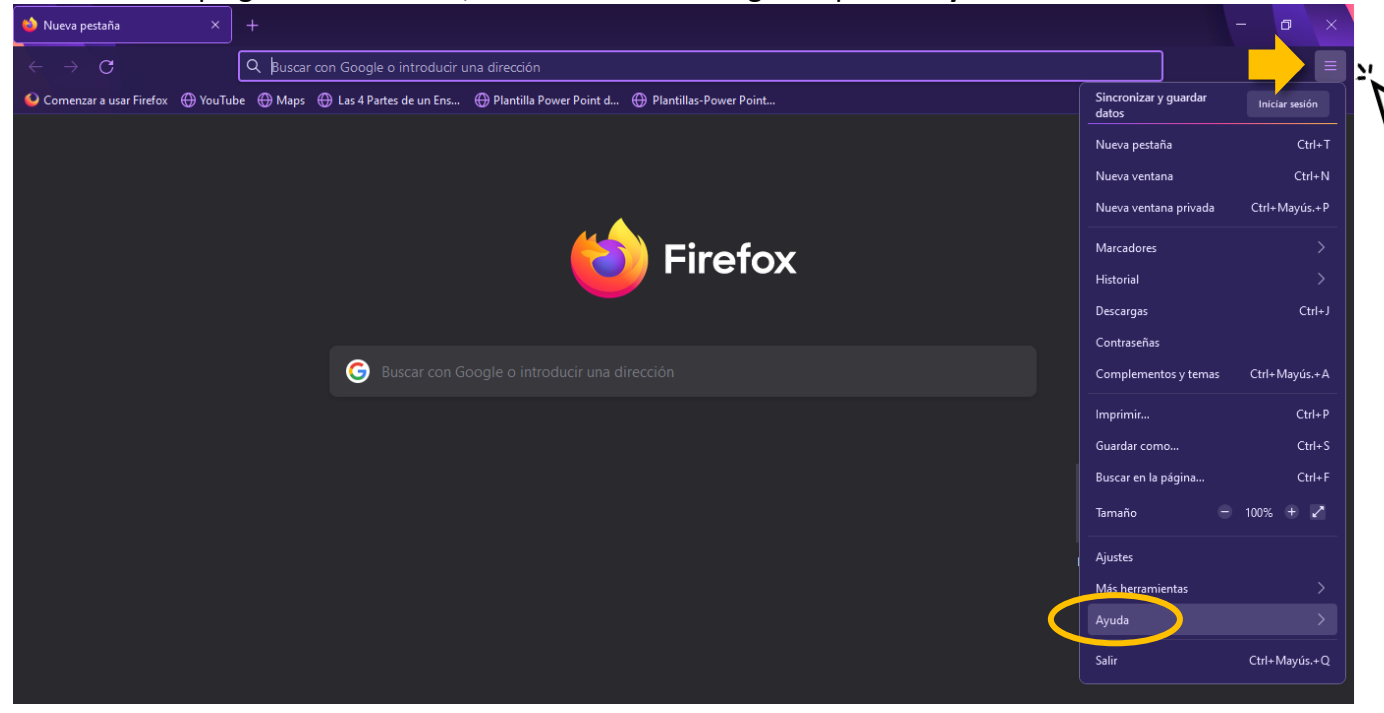

PASO 2: Seguidamente seleccione la opción "Acerca de Firefox".

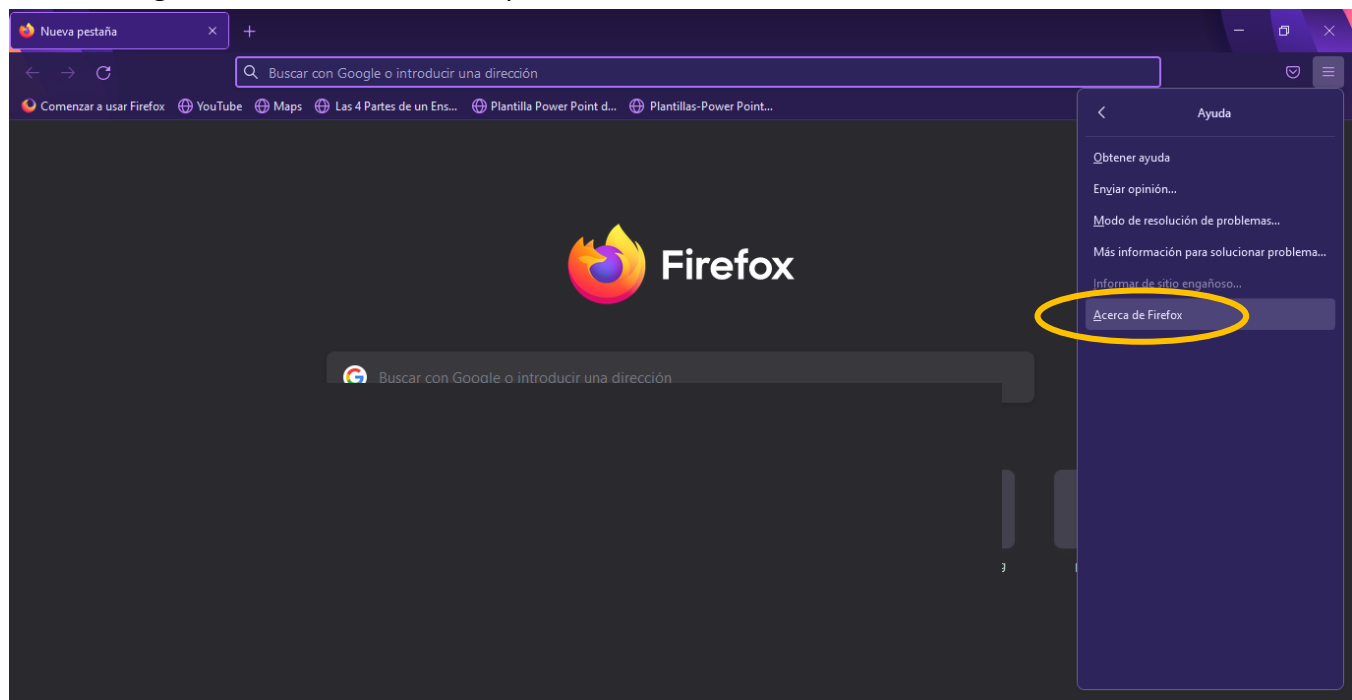

**PASO 3:** Firefox buscará las actualizaciones y las ejecutará automáticamente. Deberá esperar un tiempo breve.

| Nueva pestaña × +                                                                                                    |   |
|----------------------------------------------------------------------------------------------------|---|
| $\leftarrow  ightarrow {f C}$                                                                                                    |   |
| 📀 Comenzar a usar Firefox  🕀 YouTube 🕀 Maps 🕀 Las 4 Partes de un Ens 🕀 Plantilla Power Point d 🕀 Plantillas-Power Point                                                                                                    |   |
| Acerca de Mozilla Firefox X                                                                                                    | ¢ |
| Image: Contract of the system of the system of the syst |   |
| Información de lícencia         Derechos del usuario final         Política de privacidad           Freforx los logotipos de Firefors on marcas registradas de Macilla Foundation.         Image: Comparison of the fireform of the fireform of th                                              |   |
| outlook.office matricula.utp correo.utp matricula2.utp utp ilovepdf es.investing pdi.utp                                                                                                    |   |

**ANEXO 3.** Cómo acceder a Microsoft Teams por medio de la página principal de Microsoft Office 365

| 🚺 Página pr | rincipal de Microsoft Off 🗙 | +                        |                     |                      |                       |                     |                         | 0 -      | o x          |
|-------------|-----------------------------|--------------------------|---------------------|----------------------|-----------------------|---------------------|-------------------------|----------|--------------|
| Office.com  | cipal de Microsoft Office   | Las 4 Partes de un E     | Pantilla Power Poin | Plantillas-Power Poi | 🛃 informe a la nación | Punto de equilibrio | nv Ratios financieros d | »   Ⅲ    | 🖈 🤭 🗄        |
| III Offic   | e 365                       |                          | ✓ Buscar            |                      |                       |                     |                         | 5 ©      | <b>~</b> ?<< |
| W           | Buenas t                    | ardes                    |                     |                      |                       |                     | Instalar (              | Office 🗸 |              |
| x           | D                           |                          |                     |                      |                       |                     |                         |          |              |
| •           | Recomendad                  | IOS                      |                     |                      |                       |                     |                         |          |              |
| 0           |                             |                          |                     |                      |                       |                     |                         |          |              |
|             |                             |                          |                     |                      |                       |                     |                         |          |              |
| N           |                             |                          |                     |                      |                       |                     |                         |          |              |
| <b>\$</b>   | ,                           |                          |                     |                      |                       |                     |                         |          |              |
| Ф           | lc<br>ingre                 | ono para<br>esar a Teams |                     |                      |                       |                     |                         |          |              |
| 5           |                             |                          | -                   |                      |                       |                     |                         |          |              |
| <b>6</b> 2  |                             |                          |                     |                      |                       |                     |                         |          |              |
| BÊ          |                             |                          |                     |                      |                       |                     |                         |          |              |

20**/20**